## Data Migration function in Tell me@1823 v2

## **Points to Note**

- You will need to have Tell me@1823 v2.1 or above version on the mobile device for transferring and the mobile device for receiving case data.
- Both mobile devices must be connected to the same Wi-Fi network and good connection should be maintained throughout the process of data migration. It is suggested to use private Wi-Fi network or Personal Hotspot to ensure that connection can be established between devices.
- Ensure that the storage of the mobile device for receiving data is sufficient for receiving the case data.
- Do no close the app, lock the screen or switch to other app during data migration.

## Steps

1. Tap "Data Migration" in "Settings" page in both devices for transferring and receiving case data

|              | Setti          | ngs         |                 |
|--------------|----------------|-------------|-----------------|
| Version      |                |             | 2.1.0           |
| Language     |                |             | English 〉       |
| Text Size    |                |             | Small >         |
| Contact Info | rmation        |             | >               |
| Notification |                |             | >               |
| How to Use   | Tell me@1823   |             | >               |
| Feedback or  | n Tell me@1823 |             | >               |
| About Tell m | e@1823         |             | >               |
| Data Migrati | ion            |             | >               |
| Security Loc | k              |             | OFF >           |
| Home         | My Cases       | )<br>Drafts | ریک<br>Settings |

2. Tap "Start" after reading the points to note

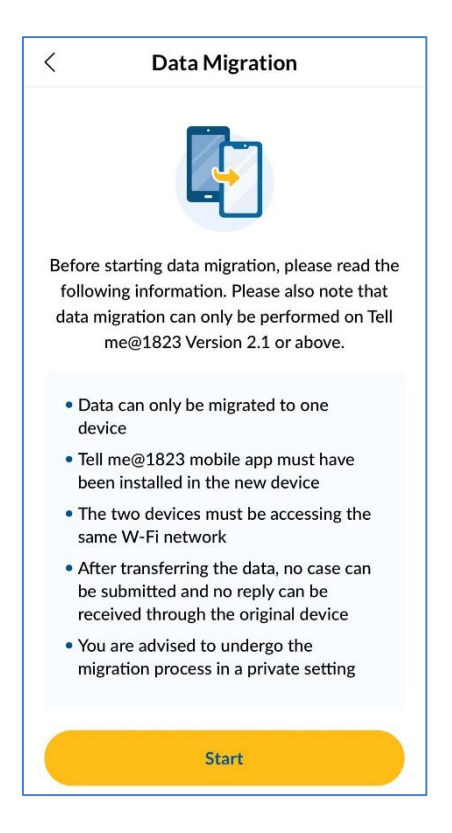

3. Tap "Transfer Data" on the device transferring data (Transferring Device) and tap "Receive Data" on the device receiving data (Receiving Device).

| <                         | Data Migration                                                                                        |                          |
|---------------------------|----------------------------------------------------------------------------------------------------|--------------------------|
| Do y<br>trai<br>Please ta | <b>rou want this devic</b><br><b>nsfer or receive da</b><br>p the appropriate option<br>both devices. | te to<br>ta?<br>below on |
| L                         | Transfer Data<br>Tap Here                                                                             | >                        |
| Ŀ                         | Receive Data<br>Tap Here                                                                              | >                        |
|                           |                                                                                                    |                          |

4. Set a 6-digit one-time PIN code in the Transferring Device and the system will generate a QR code

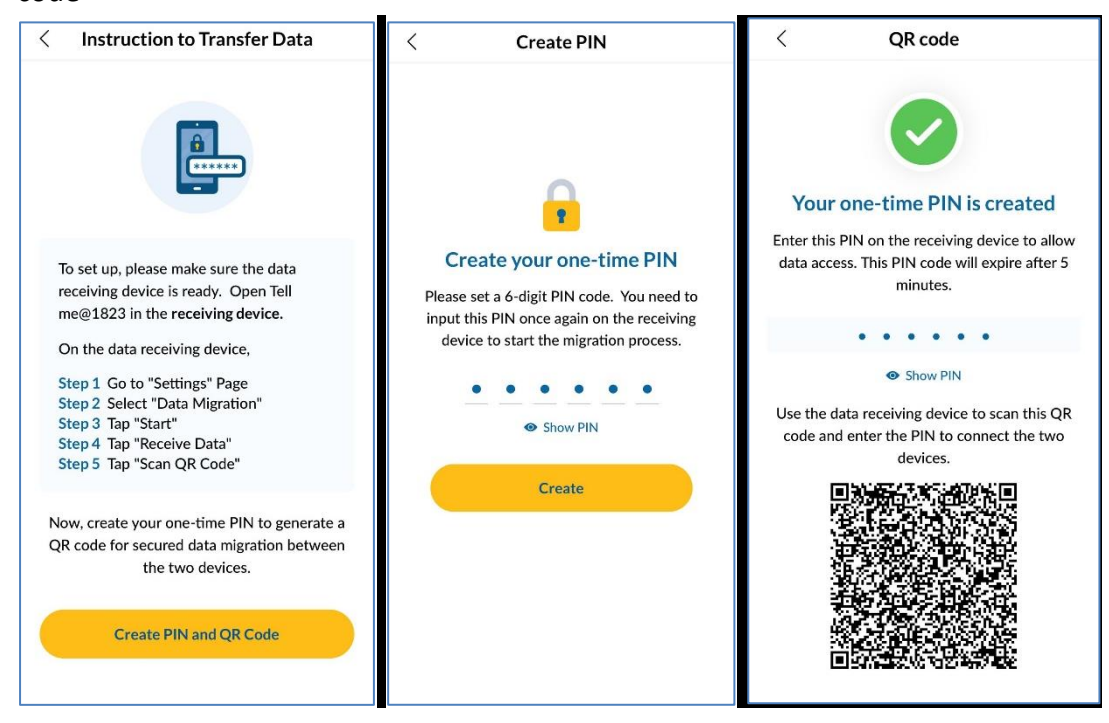

5. Scan the QR Code using the Receiving Device and input the same PIN code to establish the connection

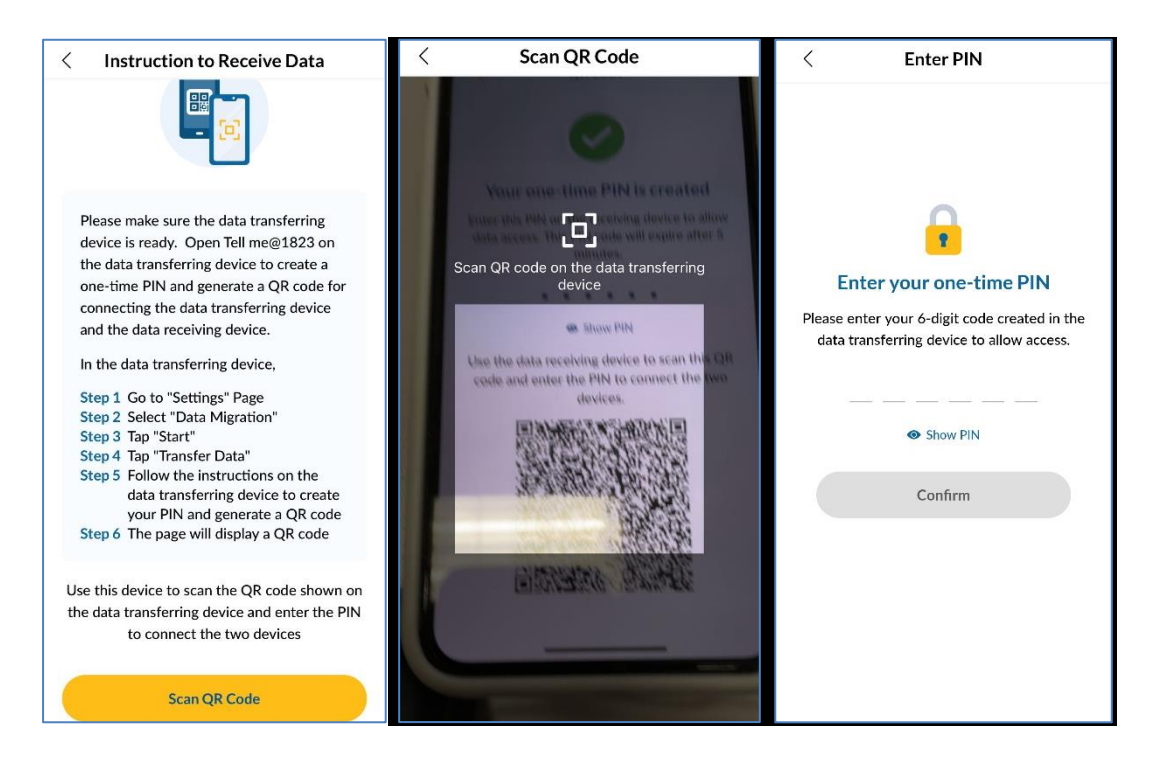

6. After connecting the two devices, tap "Start Migration" on Receiving Device.

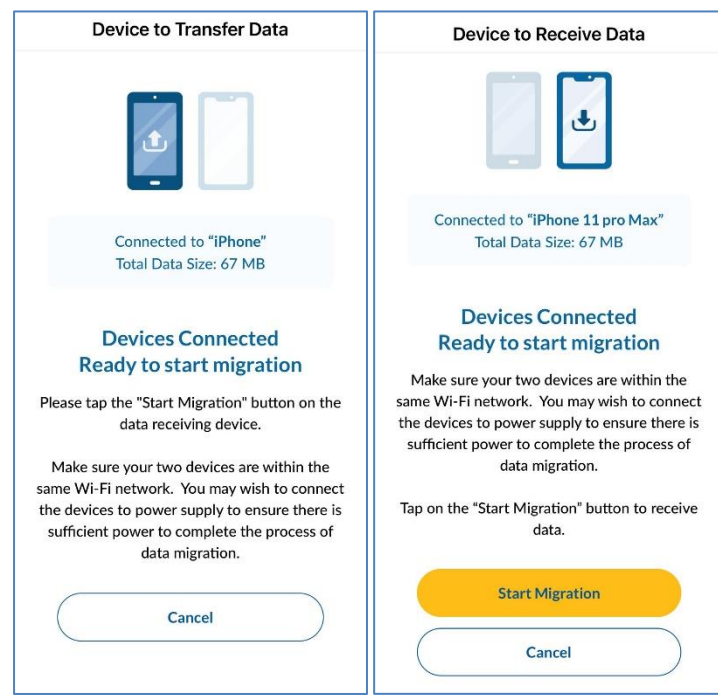

7. After completing data migration, the screen "Data migration completed" will be shown on both devices.

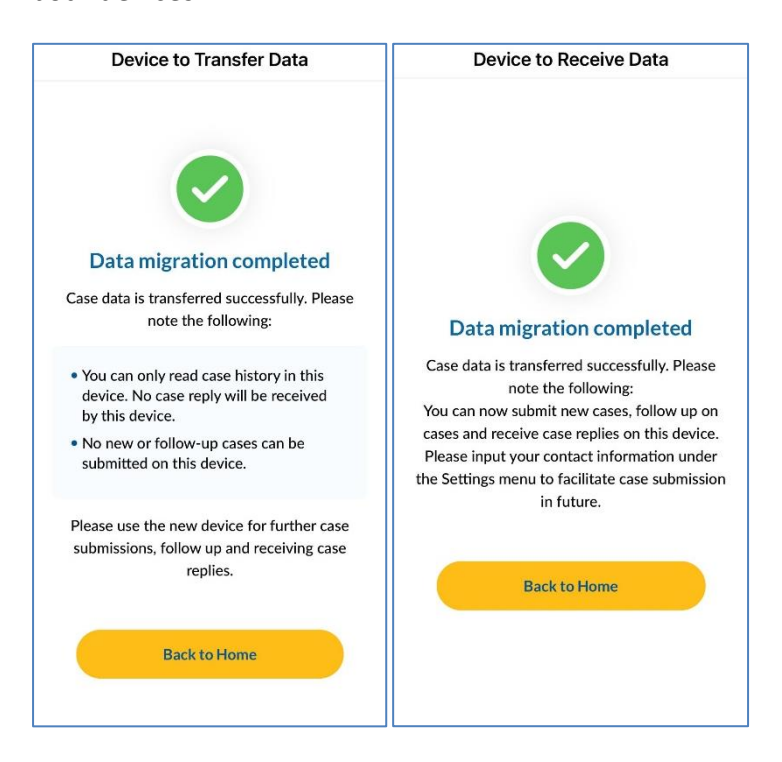

8. Case data can be found in "My Cases" and "Drafts" in the Receiving Device immediately after completing data migration

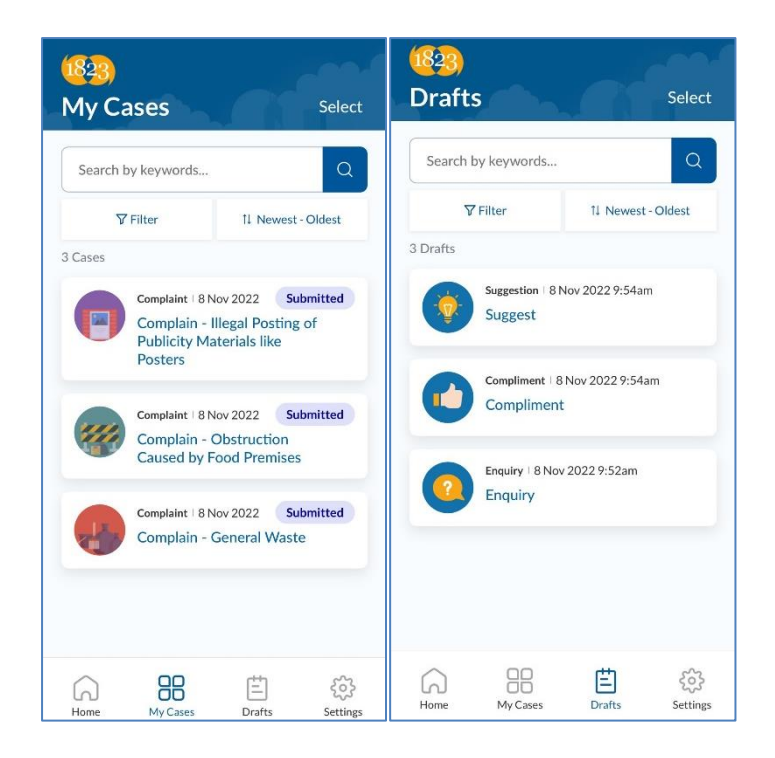

9. Transferring Device can no longer be used to receive case replies, submit new cases or follow up the submitted cases. If you would like to use Tell me@1823 on this device again, please go to "Settings" page> "Erase All Data" to delete the existing case data and contact information

|                                                                                                    | Settings                 |            |
|----------------------------------------------------------------------------------------------------|--------------------------|------------|
|                                                                                                    | Language Englis          | h)         |
| Only for reporting of non-emergency                                                                                             | Text Size Norm.          | al )       |
| Unable to submit and follow<br>up on cases anymore                                                                              | Contact Information      |            |
| You have completed case data migration to another device. This device cannot be                                                 | Notification             | )          |
| used for case submission and case follow<br>up anymore and no case reply will be<br>received. You can only read case history in | How to Use Tell me@1823  | )          |
| this device.<br>Please use your new device for case<br>submission, follow up and receiving case                                 | Feedback on Tell me@1823 |            |
| replies.                                                                                                    | About Tell me@1823       | >          |
| ок                                                                                                    | Data Migration           | >          |
|                                                                                                    | Security Lock OF         | F)         |
|                                                                                                    | Erase All Data           | )          |
| Home My Cases Drafts Settings                                                                                                   | Home My Cases Drafts Se  | ۍ<br>tines |

Last update on 14 November 2022